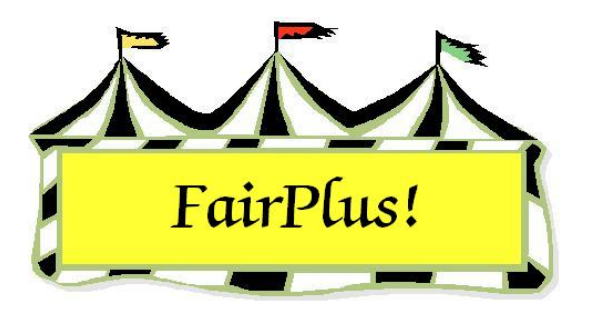

# Item & Exhibitor Count Reports

Four different reports are available showing counts for items and exhibitors. These are available by fair, by department, by division, or by class.

# Fair Report

- 1. Click Go to > Exhibitors/Items > Item Utilities > Fair-Item/Exib Counts.
- 2. All departments are selected by default.
- 3. Select **Items that placed** or **All Items**.
- 4. Click Process/Print. See Figure 1 for a sample report.

| Fair Item and Exhibitor Counts | Item Cnt | (All Items) 4/20/2006 Page 1<br>Non Dup Exb Cnt |  |
|--------------------------------|----------|-------------------------------------------------|--|
| Report Totals:                 | 31       | 22                                              |  |

Figure 1. Fair Items & Exhibitor Counts Report

## **Department Report**

- 1. Click Go to > Exhibitors/Items > Item Utilities > Department-Item/Exib Counts.
- 2. Highlight the desired department.
- 3. Select Items that placed or All Items.
- 4. Click Process/Print. See Figure 2 on page 2 for a sample report.

| Department Item and Exhibitor Counts | (All Items) 4/3<br>Item Cnt Non Dup Ex | 20/2006 Page 1<br>b Cnt |
|--------------------------------------|----------------------------------------|-------------------------|
| Department J JUNIOR SHOWS            | 15 15                                  |                         |
| Report Totals:                       | 15 15                                  |                         |
|                                      |                                        |                         |

#### Figure 2. Department Items & Exhibitor Count Report

### **Division Report**

- 1. Click Go to > Exhibitors/Items > Item Utilities > Division-Item/Exib Counts.
- 2. Highlight the desired department.
- 3. Select Items that placed or All Items.
- 4. Click Process/Print. See Figure 3 for a sample report.

| Division      | n Item   | and Exhibitor Counts             |          | (All Items) 4/20/2006 Page 1 |
|---------------|----------|----------------------------------|----------|------------------------------|
|               |          |                                  | Item Cnt | Non Dup Exb Cnt              |
| Division      | J001     | BREEDING BEEF                    | 0        | 0                            |
| Division      | J002     | FEEDER CALVES                    | 0        | 0                            |
| Division      | J003     | MARKET BEEF                      | 15       | 15                           |
| Division      | J004     | DAIRY CATTLE                     | 0        | 0                            |
| Division      | J005     | DAIRY GOATS                      | 0        | 0                            |
| Division      | J006     | MEAT GOATS                       | 0        | 0                            |
| Division      | J007     | HORSE SHOW - HALTER CLASSES      | 0        | 0                            |
| Division      | J008     | HORSE SHOW - PERFORMANCE CLASSES | 0        | 0                            |
| Division      | J009     | RABBITS                          | 0        | 0                            |
| Division      | J010     | BREEDING SHEEP                   | 0        | 0                            |
| Division      | J011     | MARKET LAMBS                     | 0        | 0                            |
| Division      | J012     | BREEDING SWINE                   | 0        | 0                            |
| Division      | J013     | MARKET SWINE                     | 0        | 0                            |
| Division      | J014     | WOOL                             | 0        | 0                            |
| Division      | J015     | POULTRY                          | 0        | 0                            |
| Department    | J        | JUNIOR SHOWS                     | 15       | 15                           |
| Report Totals | <u>.</u> |                                  | 15       | 15                           |
|               |          |                                  |          |                              |

#### Figure 3. Division Items & Exhibitors Count Report

# **Class Report**

- 1. Click Go to > Exhibitors/Items > Item Utilities > Class-Item/Exib Counts.
- 2. Highlight the **desired department**.
- 3. Select Items that placed or All Items.
- 4. Click **Process/Print**. See Figure 4 for a sample report.

| Class I    | tem and Exhibitor Counts                                                                     |          | (All Items) 4/20/2006 Page 2 |
|------------|----------------------------------------------------------------------------------------------|----------|------------------------------|
| Class Code | Class Title                                                                                  | Item Cnt | Non Dup Exb Cnt              |
| J001091    | Jackpot - Junior Yearling Females - Continental                                              | 0        | 0                            |
| J001092    | Jackpot - Senior Yearling Females - Continental                                              | 0        | 0                            |
| J001093    | Jackpot - Continental Champion Heifer                                                        | 0        | 0                            |
| J001094    | Jackpot - Continental Reserve Champion Heifer                                                | 0        | 0                            |
| J001095    | Jackpot - Overall Grand Champon Beet Helter                                                  | 0        | 0                            |
| Division   | J001 BREEDING BEEF                                                                           | 0        | 0                            |
| J002001    | English-Bred Steer calved Jan.1-Feb.28                                                       | 0        | 0                            |
| J002002    | English-Bred Steer calved Mar.1-June 1                                                       | 0        | 0                            |
| J002003    | Grand/Reserve Champion English-Bred Steer                                                    | 0        | 0                            |
| 1002004    | Continental-Bred Steer calved Mar 1- June 1                                                  | 0        | 0                            |
| J002006    | Grand/Reserve Champion Continental-Bred Steer                                                | õ        | ŏ                            |
| J002007    | Grand/Reserve Champion Feeder Steer                                                          | 0        | 0                            |
| J002008    | English-Bred Heifer calved Jan.1-Feb.28                                                      | 0        | 0                            |
| J002009    | English-Bred Heifer calved Mar.1-June 1                                                      | 0        | 0                            |
| J002010    | Grand/Reserve Champion English-Bred Heifer                                                   | 0        | 0                            |
| J002011    | Continental-Bred Heifer calved Jan.1-Feb.28                                                  | 0        | 0                            |
| J002012    | Continental-Bred Helfer Calved Mar.1-June 1<br>Grand/Resona Champion Continental Bred Helfer | 0        | 0                            |
| 1002013    | Grand/Reserve Champion Continental-bled Heller                                               | 0        | 0                            |
| J002015    | Supreme Champion Feeder Calf                                                                 | ŏ        | 0                            |
| J002020    | National Western Catch-a-Calf                                                                | ō        | 0                            |
| J002021    | 4H Calf Scramble Calf                                                                        | 0        | 0                            |
| Division   | J002 FEEDER CALVES                                                                           | 0        | 0                            |
| J003001    | Market Steer                                                                                 | 15       | 15                           |
| J003010    | Grand Champion Market Steer                                                                  | 0        | 0                            |
| J003011    | Reserve Champion Market Steer                                                                | 0        | 0                            |
| J003015    | Market Beef - Heifer                                                                         | 0        | 0                            |
| J003020    | Grand Champion Market Heifer                                                                 | 0        | 0                            |
| J003021    | Reserve Champion Market Heiter                                                               | 0        | 0                            |
| J003025    | Grand Champion Market Beer Overall                                                           | 0        | 0                            |
| 1003036    | Champion of Champions Market Beef Challenge                                                  | ŏ        | ő                            |
| J003037    | Champion of Champions Market Beef                                                            | õ        | 0                            |
| J003038    | Reserve Champion of Champions Market Beef                                                    | 0        | 0                            |
| J003040    | Jackpot - Junior Market Steer                                                                | 0        | 0                            |
| J003045    | Jackpot - Junior Market Heifer                                                               | 0        | 0                            |
| J003046    | Champion/Reserve Champion Jackpot Market Steer                                               | 0        | 0                            |
| J003052    | Champion/Reserve Champion Jackpot Market Heller                                              | 0        | 0                            |
| J003053    | Reserve Grand Champion Jackpot Market Beef                                                   | ŏ        | ő                            |
| Division   |                                                                                              | 15       | 15                           |
| 1004004    |                                                                                              | 0        | 0                            |
| 1004001    | Jr. neller Call - Holstein                                                                   | 0        | 0                            |
| 1004002    | Sr. Heifer Calf - Holstein                                                                   | ŏ        | 0                            |
| J004004    | Jr. Yearling Heifer - Holstein                                                               | ŏ        | ő                            |
| J004005    | Sr. Yearling Heifer - Holstein                                                               | Ō        | 0                            |
| J004006    | Jr. Grand/Reserve Champion Female - Holstein                                                 | 0        | 0                            |
| J004007    | Two Year Old Cow - Holstein                                                                  | 0        | 0                            |
| J004008    | Three Year Old Cow - Holstein                                                                | 0        | 0                            |
| J004009    | Four Year Old Cow - Holstein                                                                 | 0        | 0                            |
| J004010    | Aged Cow - Holstein                                                                          | 0        | 0                            |
| J004011    | Sr. Grand/Reserve Champion Female - Holstein<br>Grand/Reserve Champion Female - Holstein     | 0        | 0                            |
| 1004012    | Ir Heifer Calf - Jersey                                                                      | 0        | ő                            |
| 1004013    | Intermediate Heifer Calf - Jersev                                                            | õ        | õ                            |
| J004015    | Sr. Heifer Calf - Jersev                                                                     | õ        | ō                            |
| J004016    | Jr. Yearling Heifer - Jersey                                                                 | 0        | 0                            |
| J004017    | Sr. Yearling Heifer - Jersey                                                                 | 0        | 0                            |
| J004018    | Jr. Grand/Reserve Champion Female - Jersey                                                   | 0        | 0                            |
|            |                                                                                              |          |                              |

Figure 4. Classes Items & Exhibitors Count Report